- 1. From the Start Menu, select File Explorer
  - $\circ$  Double click.
    - (C:) Drive
      - Program Files x86
        - $\circ$  Digital Ceremonial Bugle
- 2. Then right-click the Digital Ceremonial Bugle Application and click Properties.

|     | 0                               | Tolder        |       | Open                       |  |
|-----|---------------------------------|---------------|-------|----------------------------|--|
|     | Organize                        | New           | •     | Run as administrator       |  |
| Pro | gram Files (x86) > Digital Cere | emonial Bugle |       | Troubleshoot compatibility |  |
| ^   | N. ^                            | D             |       | Pin to Start               |  |
|     | Name                            | Date modifi   |       | Move to OneDrive           |  |
|     | Bugle_Calls                     | 5/31/2021 1   |       | ID ésa                     |  |
|     | <b>0</b>                        | 9/11/2008 1   | D     | IDrive /                   |  |
|     | 1                               | 9/11/2008 1   | ÷     | Send with Transfer         |  |
|     | 2                               | 9/11/2008 1   | À     | Share                      |  |
|     | 3                               | 9/11/2008 1   |       | Pin to taskhar             |  |
|     | 4                               | 9/11/2008 1   | R     | Pittefender                |  |
|     | 5                               | 9/11/2008 1   | 5     | Disterender /              |  |
|     | <b>6</b>                        | 9/11/2008 1   |       | Restore previous versions  |  |
|     | 7                               | 9/11/2008 1   |       | Send to >                  |  |
|     | 8                               | 9/11/2008 1   |       | Cut                        |  |
|     | <b>9</b>                        | 9/11/2008 1   |       | Conv                       |  |
|     | adjudantscall                   | 1/17/2006 1   |       | copy                       |  |
|     | assembly                        | 1/17/2006 1   |       | Create shortcut            |  |
|     | attention                       | 1/17/2006 1   | •     | Delete                     |  |
|     | bt1_orig                        | 1/17/2006 1   | •     | Rename                     |  |
|     | bt2_orig                        | 3/25/2006 8   |       | Properties                 |  |
|     | 🖏 Digital Ceremonial Bugle      | 1/14/2009 1:0 | 7 PIV | Application 104 KB         |  |

## 3. Choose the Compatibility Tab

| File Home Share View A                                                                                | pplication Tools<br>Move Copy to Delete Rename New folder<br>New folder<br>New folder | ^ <b>()</b>                                                         |
|----------------------------------------------------------------------------------------------------|----------------------------------------------------------------------------------------------------|---------------------------------------------------------------------|
|                                                                                                    | organize ivew Open Select                                                                                                    | 🗅 Digital Ceremonial Bugle Properties 🛛 🗙                           |
| $\leftarrow \rightarrow \land \uparrow \square \rightarrow \text{This PC} \rightarrow \text{OS (C:)}$ | > Program Files (x86) > Digital Ceremonial Bugle                                                                                                    |                                                                     |
| Program Files (x86)                                                                                   | Name     Date modified     Type     Size                                                                                                    | General Compatibility Security Details Previous Versions            |
| Adobe                                                                                                 | Rugie Calle                                                                                                    | If this program isn't working correctly on this version of Windows, |
| Akamai                                                                                                | 9/11/2008 1:07 PM Text Document 1 KE                                                                                                    | Discourse of the the shadow of the state                            |
| Bonjour                                                                                               | 9/11/2008 1:08 PM Text Document 1 KE                                                                                                    | Run compatibility troubleshooter                                    |
| Canon                                                                                                 | 2 9/11/2008 1:09 PM Text Document 1 KE                                                                                                    | How do I choose compatibility settings manually?                    |
| Circo                                                                                                 | 3 9/11/2008 1:10 PM Text Document 1 KE                                                                                                    | Compatibility mode                                                  |
| Common Film                                                                                           | 4 9/11/2008 1:11 PM Text Document 1 KE                                                                                                    | <ul> <li>Run this program in compatibility mode for:</li> </ul>     |
| Common Files                                                                                          | 5 9/11/2008 1:11 PM Text Document 1 KE                                                                                                    | Windows XP (Service Pack 3) V                                       |
| CyberLink                                                                                             | 6 9/11/2008 1:11 PM Text Document 1 KE                                                                                                    | 0.17                                                                |
| Dell                                                                                                  | 7 9/11/2008 1:11 PM Text Document 1 KE                                                                                                    | Settings                                                            |
| Dell Customer Connect                                                                                 | 8 9/11/2008 1:13 PM Text Document 1 KE                                                                                                    |                                                                     |
| Dell Digital Delivery Services                                                                        | 9 9/11/2008 1:13 PM Text Document 1 KB                                                                                                    | 8-bit (256) color                                                   |
| Dell Wireless                                                                                         | adjudantscall 1/17/2006 10:12 AM MP3 File 112 KE                                                                                                    | Run in 640 x 480 screen resolution                                  |
| 📙 Digital Ceremonial Bugle                                                                            | assembly 1/17/2006 10:11 AM MP3 File 102 KE                                                                                                    | Disable fullscreen optimizations                                    |
| Bugle_Calls                                                                                           | attention 1/17/2006 10:13 AM MP3 File 53 KE                                                                                                    | Run this program as an administrator                                |
| Dropbox                                                                                               | bt1_orig 1/17/2006 10:13 AM MP3 File 597 KE                                                                                                    | Register this program for restart                                   |
| DummyDir                                                                                              | bt2_orig 3/25/2006 8:26 AM MP3 File 224 KE                                                                                                    | Change high DPI settings                                            |
| DVMO                                                                                                  | CJ Digital Ceremonial Bugle 1/14/2009 1:07 PM Application 164 KE                                                                                                    |                                                                     |
| E                                                                                                    | Ecno     5/30/2021 b:28 PM     MP3 File     1,017 KE     1/17/2006 10:11 ANA     MP3 File     70 KE                                                                                                    | Change settings for all users                                       |
| LaseUS                                                                                                | rirstcall     1/1//2000 10:11 AM MP3 File     /9 Kb     /9 Kb     // //2000 11:20     Text D                                                                                                    |                                                                     |
| Ghostery                                                                                              | ■ ■ 10/31/2008 11:28 Text Document 11 Ke                                                                                                    | OK Cancel Apply                                                     |
| 28 items 1 item selected 164 KB                                                                       |                                                                                                    |                                                                     |

4. Check the box under Compatibility Mode, and from the corresponding drop-down menu select Windows XP Service Pack 3

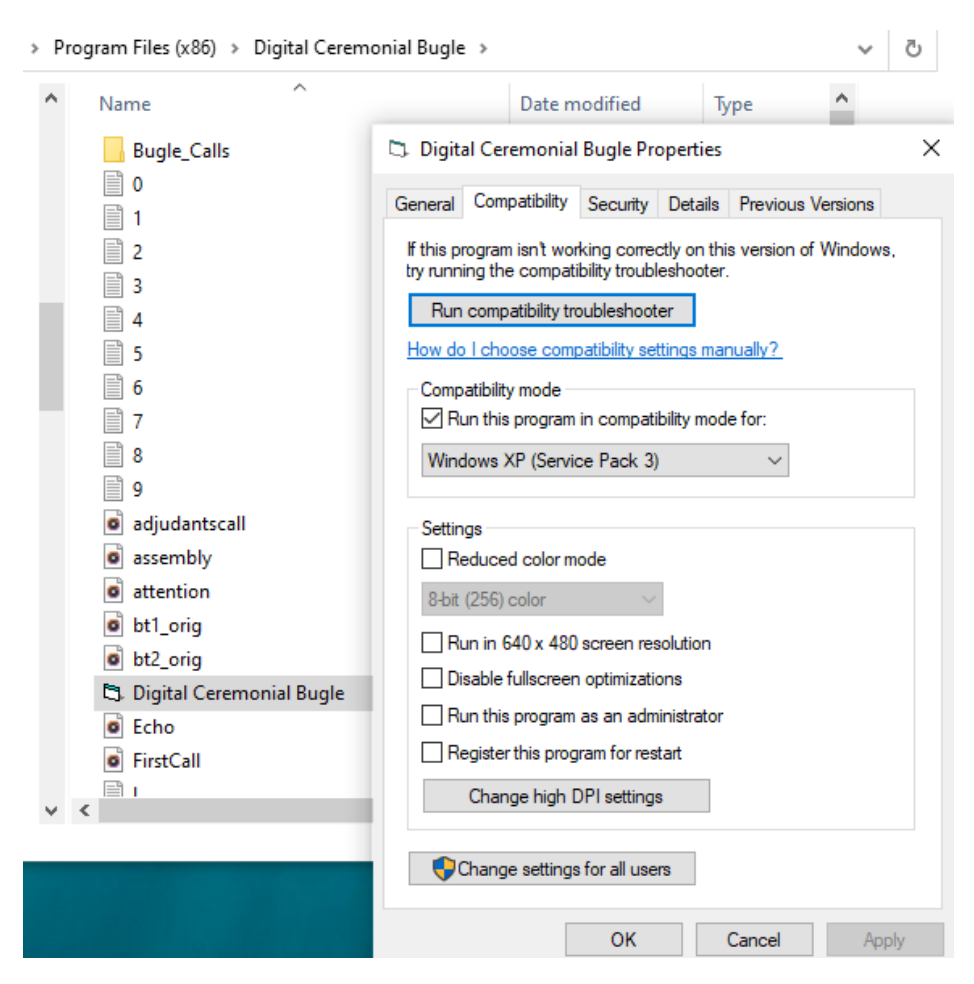

5. click OK.